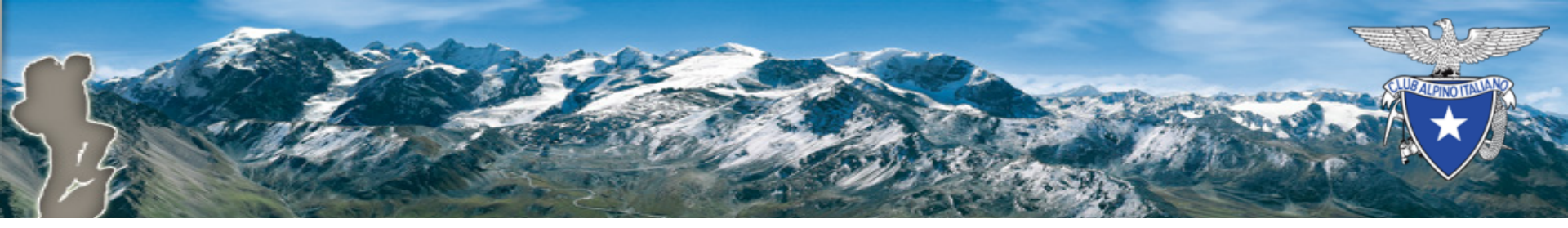

### **CAI** Store

### Funzionalità di acquisto per le Sezioni

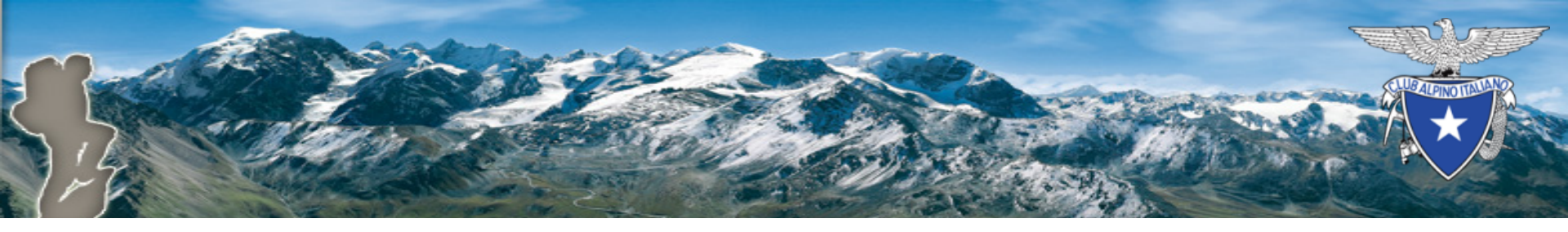

### Introduzione

La funzionalità dello Store CAI sono state estese per gestire l'acquisto di prodotti da parte delle Sezioni. Questo documento descrive

- i requisiti
- la modalità di accesso
- il processo di acquisto

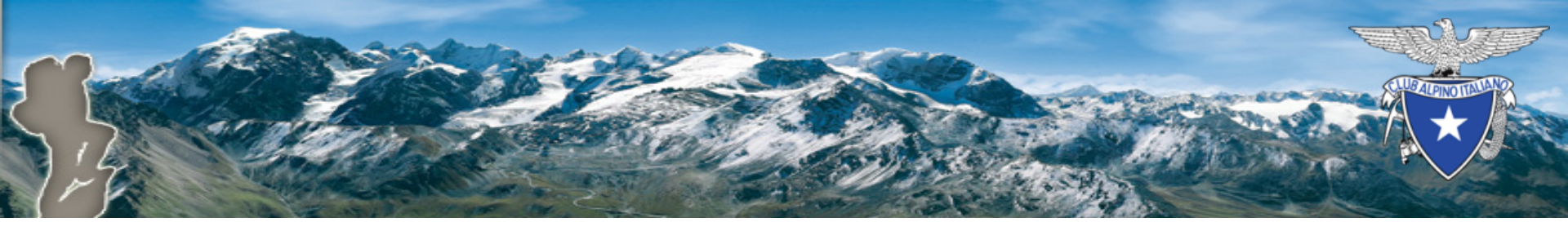

### Requisiti

- E' necessario disporre di credenziali di accesso alla piattaforma CAI (utente e password)
- All'utente deve essere stato attribuito il «Ruolo per effettuare gli acquisti per la Sezione presso lo Store CAI» (ROLE\_SECTION\_BUYER)
- Tale ruolo è attribuito al Presidente di Sezione e agli operatori con delega «Utente di Sezione Esperto»
- Il Presidente di Sezione può quindi attribuire tale ruolo a uno o più operatori assegnando la delega di «Utente di Sezione Esperto»

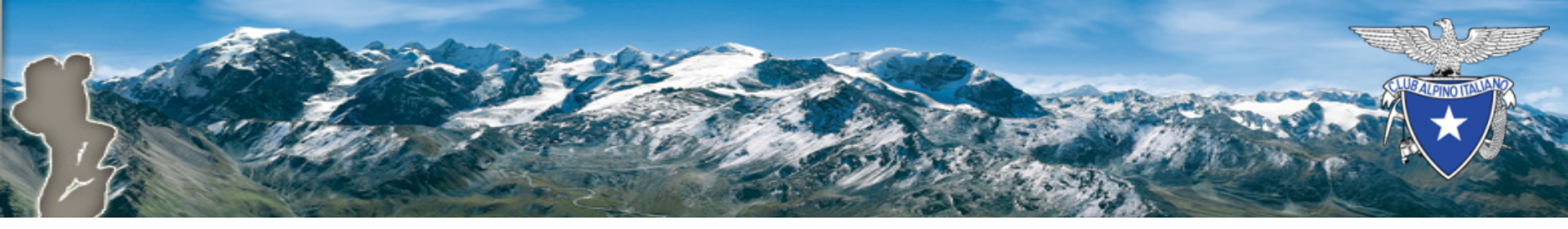

### Accesso

- Mediante un browser, accedere a <u>https://www.cai.it</u>
- Selezionare il link «Accedi»
  - presente in alto a destra nella pagina principale
- Si verrà portati alla videata di login

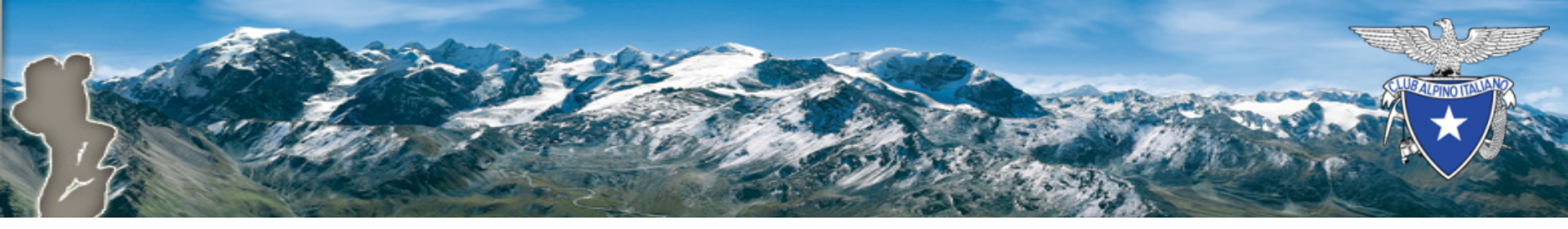

# Login

|   | www.cai.it                   |               |
|---|------------------------------|---------------|
| Å | 📩 Club Alpino Italiano       |               |
|   | ~                            |               |
|   |                              | _             |
|   | Login                        |               |
|   |                              |               |
|   |                              | P             |
|   |                              | AT A          |
|   | Inserisci login e password   | Conception of |
|   |                              |               |
|   |                              | -50 M         |
|   |                              |               |
|   | Password:                    |               |
|   |                              |               |
|   |                              |               |
|   | LOGIN                        | 1000          |
|   | Hai dimenticato la password? | Ang St        |

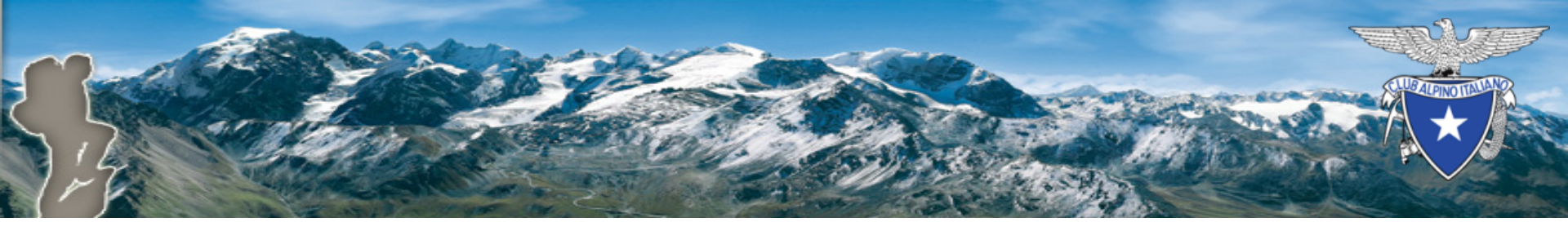

## Elenco applicazioni

- Una volta effettuata la login si verrà portati alla pagina contente le applicazioni a disposizione dell'utente
- Selezionare CAI Store

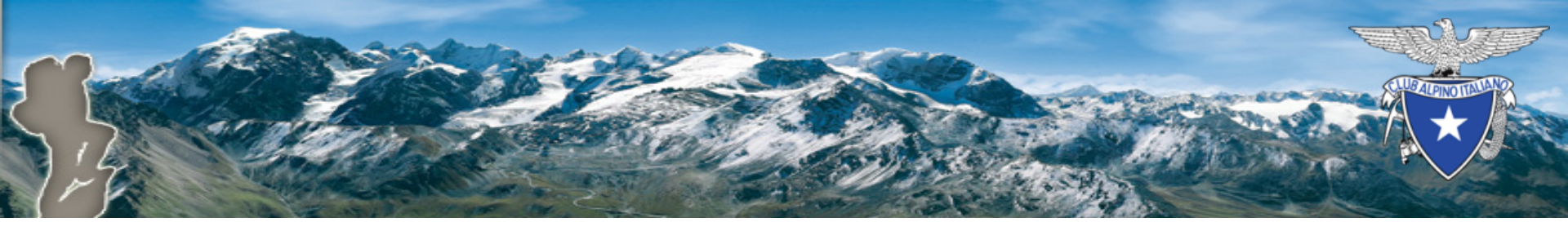

### Elenco applicazioni

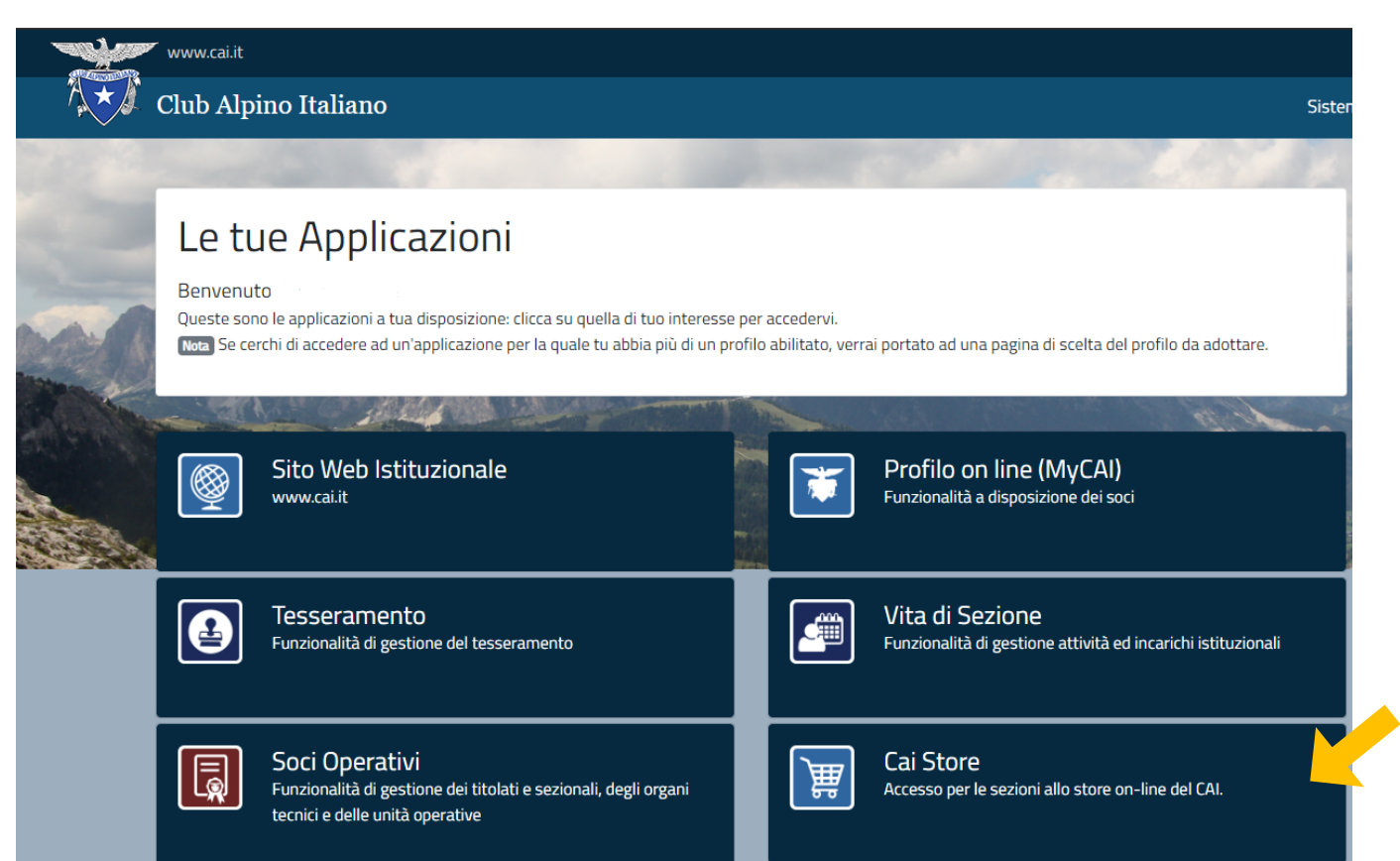

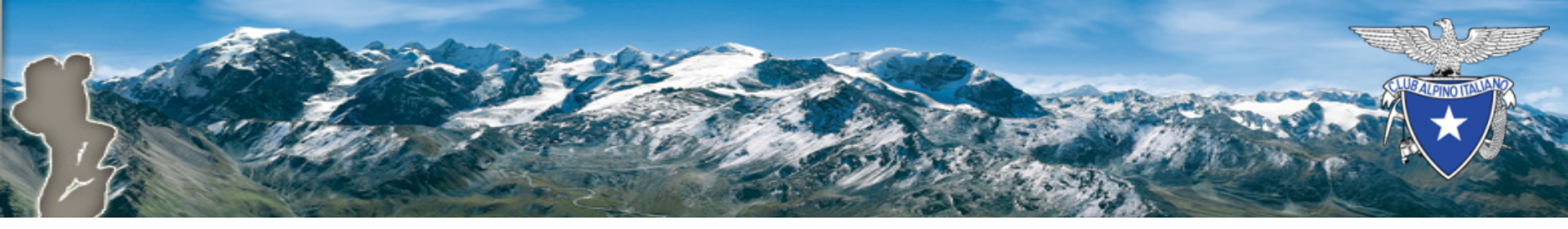

### Cai Store

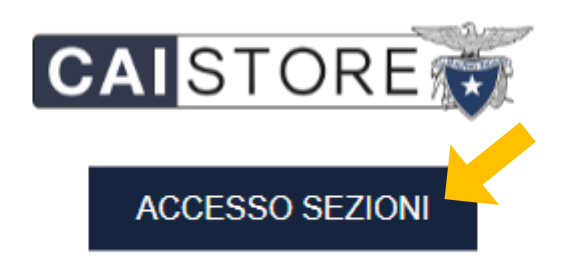

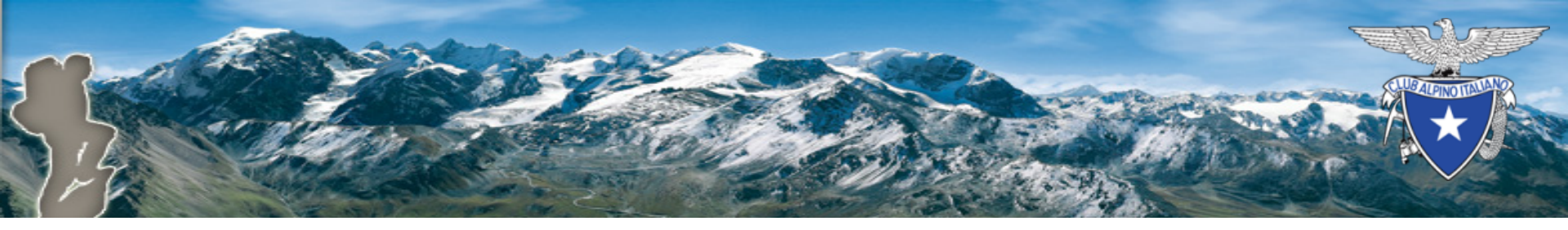

### Accesso al materiale per le sezioni

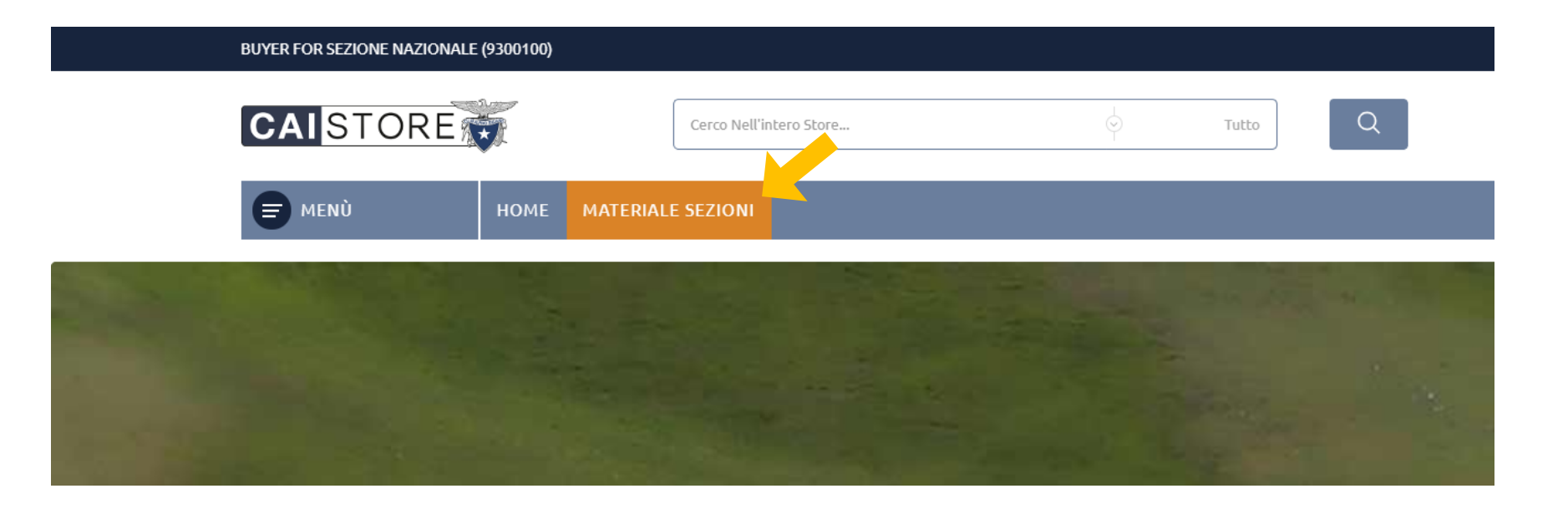

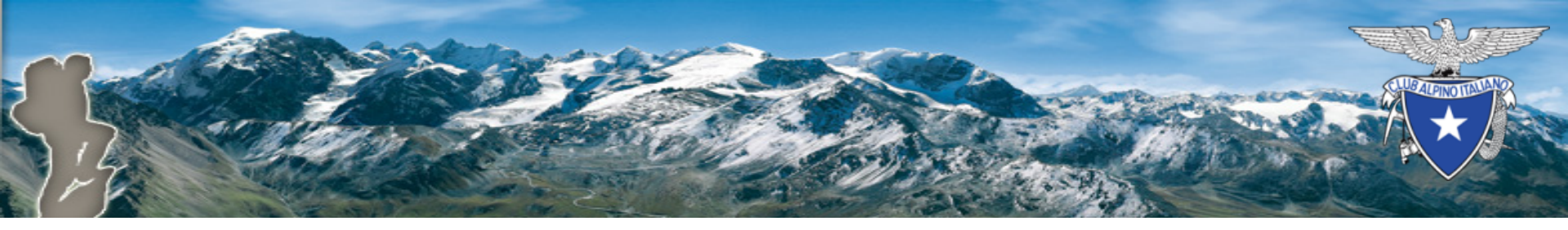

### Navigazione tra i prodotti

- E' possibile navigare tra le varie categorie
- Oppure effettuare ricerche libere digitando il testo

| CAISTORE                       | Cerco Nell'intero Store                                                                                          |                                      |  |
|--------------------------------|----------------------------------------------------------------------------------------------------|--------------------------------------|--|
|                                |                                                                                                    | Ť                                    |  |
| F MENÙ                         | HOME MATERIALE SEZIONI                                                                                           |                                      |  |
| Home / Materiale Sezioni       |                                                                                                    |                                      |  |
| MATERIALE SEZIONI              | Ciso                                                                                                    | ono 139 prodotti.                    |  |
| BBIGLIAMENTO                   |                                                                                                    |                                      |  |
| EDITORIA +<br>MATERIALE        | Materiale Sezioni                                                                                                |                                      |  |
|                                | IF WANTIGHT INCIDENT                                                                                             | i Manuali del Club Alpino Italiano 🔒 |  |
| FILTRA PER                     |                                                                                                    | ALPINISMO<br>SU ROCCIA               |  |
| CANCELLA TUTTO                 | THE A DEAL                                                                                                    | -                                    |  |
|                                | IL GRANDE NORD                                                                                                   |                                      |  |
| TACS                           | And the second second second second second second second second second second second second second second second |                                      |  |
| Polo Itinerari Manica          | - IP , into                                                                                                    |                                      |  |
| Montagna<br>Abbigliamonto Logo |                                                                                                    |                                      |  |
| CAI Maglietta                  |                                                                                                    |                                      |  |
| Club Alpino                    | Le Montagne Incantate - Vol. 14                                                                                  | Alpinismo Su Roccia                  |  |
| 11 - P                         | 8,00 €                                                                                                    | 15,00 €                              |  |
| Italiano                       |                                                                                                    |                                      |  |

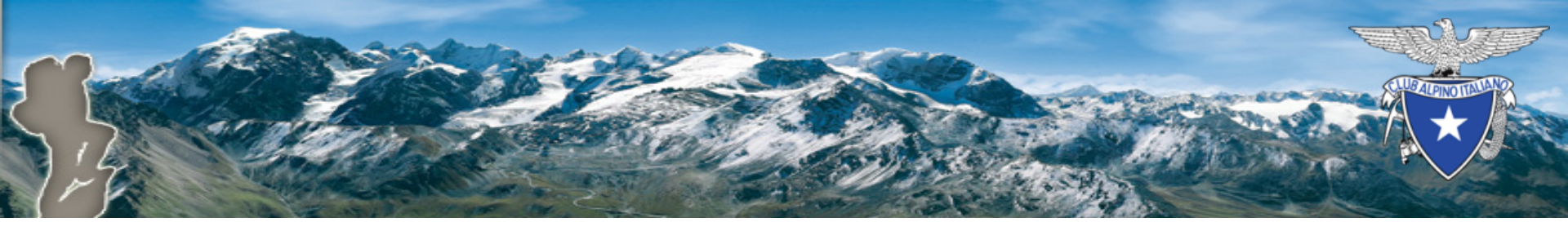

### Aggiunta di un prodotto al carrello

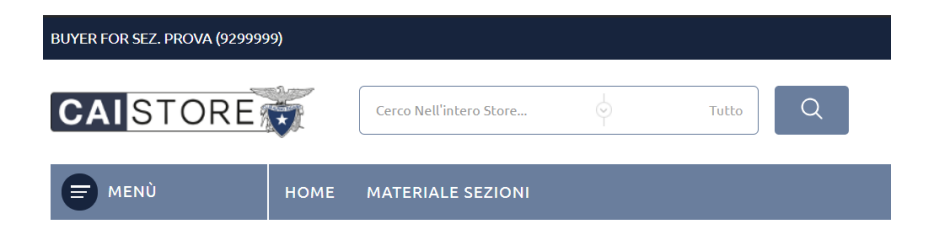

Home / Editoria / MANUALISTICA / SCIALPINISMO

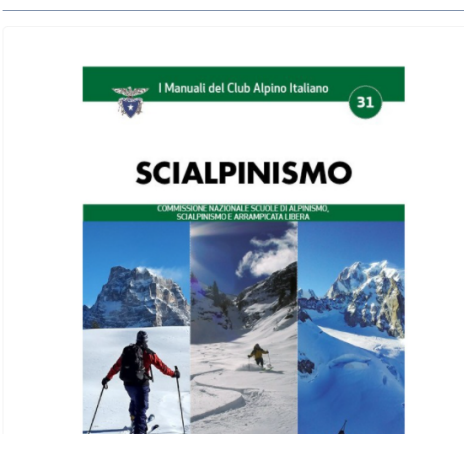

#### SCIALPINISMO

TITOLO: SCIALPINISMO AUTORI: VARI - A CURA DELLA COMMISSIONE ALPINISMO E ARRAMPICATA LIBERA DEL CAI ANNO: Febbraio 2018

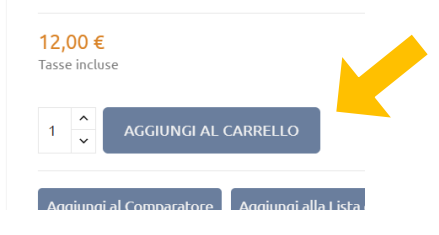

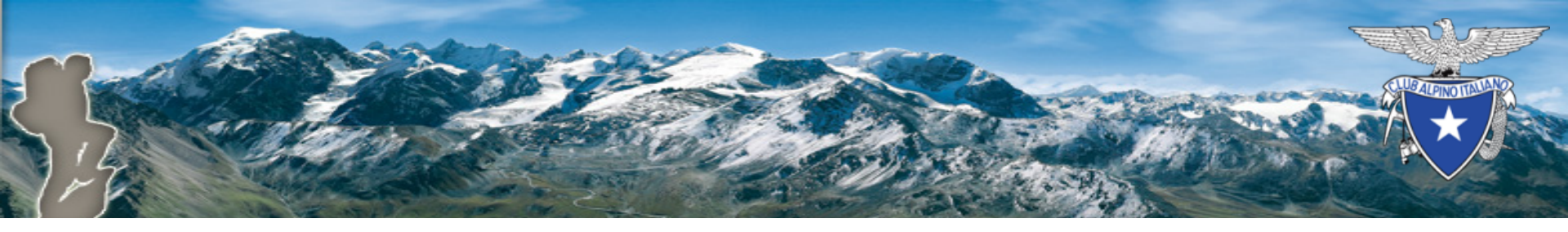

## Continua / Pagamento

- E' possibile aggiungere altri prodotti selezionando «Continua»
- Oppure iniziare la procedura di conferma dell'ordine selezionando «Pagamento»

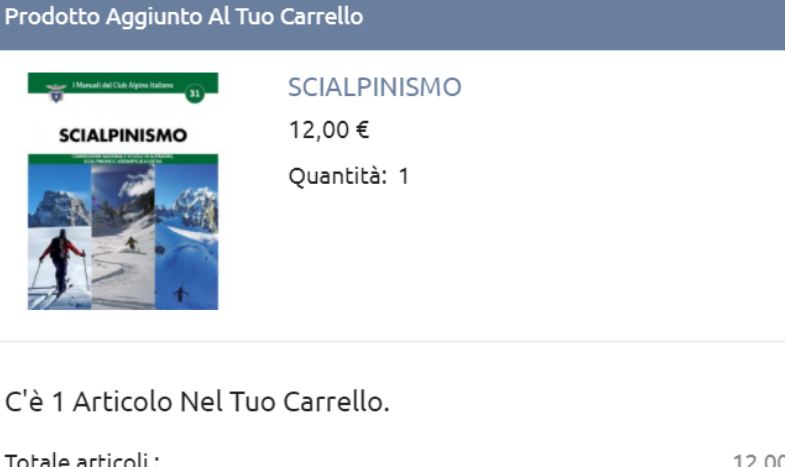

| Totale articoli :     | 12,00€                |
|-----------------------|-----------------------|
| Spese di spedizione : | Gratis                |
| Totale :              | 12,00 € (Tasse incl.) |
|                       |                       |

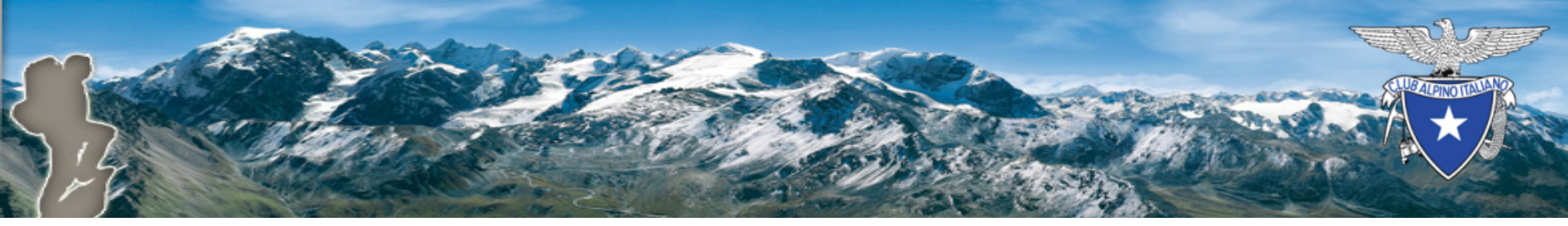

### Verificare il contenuto del carrello prima di finalizzare gli acquisti

| BUYER FOR SEZ. PROVA (92999 | 99)                    |                         |    |        |   |                                         | Lista Dei Desideri                    |
|-----------------------------|------------------------|-------------------------|----|--------|---|-----------------------------------------|---------------------------------------|
| CAISTORE                    | <b>X</b>               | Cerco Nell'intero Store |    | Tutto  | Q | B Il Mio Account<br>Presidente SezProva | Il Mio Carrello<br>1 Articoli 12,00 € |
|                             | HOME                   | MATERIALE SEZIO         | NI |        |   |                                         |                                       |
| Home                        |                        |                         |    |        |   |                                         |                                       |
| CARRELLO                    |                        |                         |    |        |   | 1 articolo<br>Spedizione                | 12,00 €<br>Gratis                     |
|                             | SCIALPINISI<br>12,00 € | чо                      |    | 12,00€ | Ŧ | Totale (Tasse incl.) PROCEDI AL PA      | 12,00 €<br>GAMENTO                    |

Continua gli acquisti

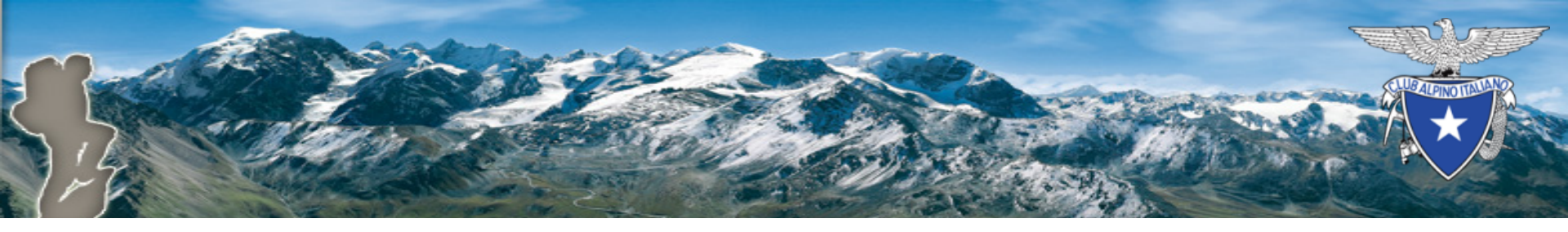

### Indirizzo di spedizione

- Procedendo con il «Pagamento» verrà chiesta conferma dell'indirizzo di spedizione
- L'indirizzo è caricato automaticamente dall'anagrafica della Sezione, ma è possibile apportare correzioni o specificare indirizzi diversi

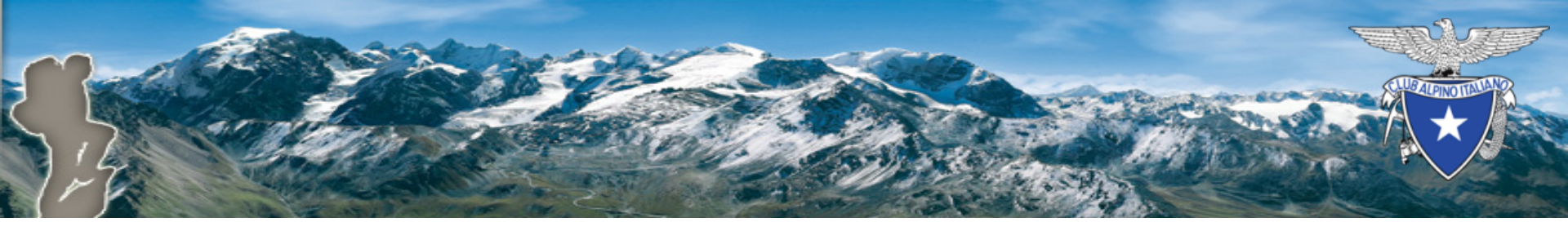

### Aggiunta indirizzo di spedizione

2 INDIRIZZI

Indirizzo di spedizione

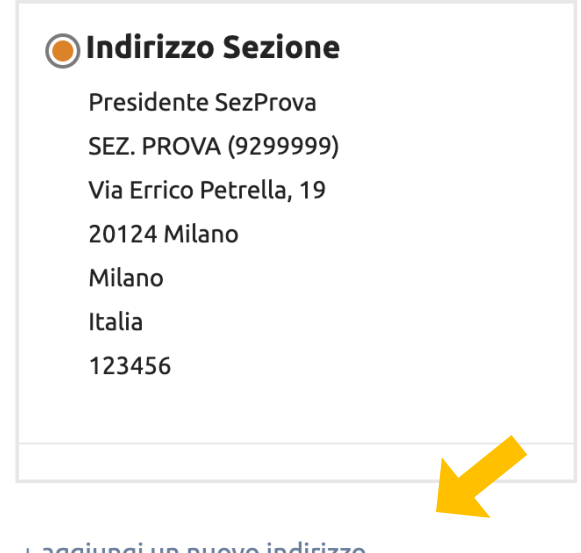

+ aggiungi un nuovo indirizzo

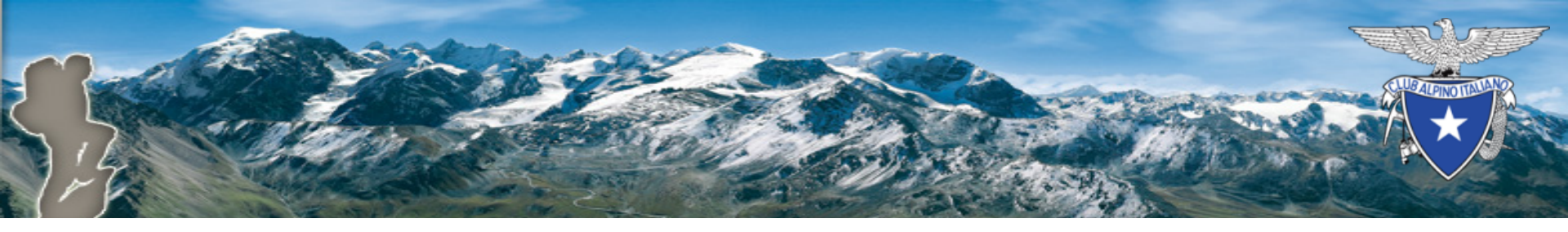

### Nuovo indirizzo di spedizione

2 INDIRIZZI

#### Indirizzo di spedizione

| 🔿 Indirizzo Sezione     | 🖲 Il mio indirizzo   |
|-------------------------|----------------------|
| Presidente SezProva     | Nome Cognome         |
| SEZ. PROVA (9299999)    | SEZ. PROVA (9299999) |
| Via Errico Petrella, 19 | Via Roma 1           |
| 20124 Milano            | 20124 Milano         |
| Milano                  | Milano               |
| Italia                  | Italia               |
| 123456                  | +39021234567         |
|                         |                      |

🖋 Modifica 🛛 📋 Elimina

+ aggiungi un nuovo indirizzo

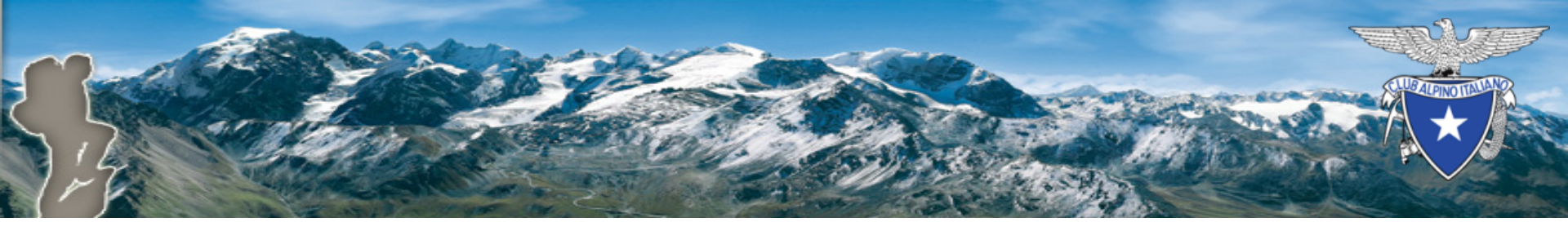

### Scelta del metodo di spedizione

| ER FOR SEZIONE NAZIONALE (93 | 300100)                                 |                                                                                                    |               |            |
|------------------------------|-----------------------------------------|----------------------------------------------------------------------------------------------------|---------------|------------|
| AISTORE                      | Cerco Nell'intero Store                 | Ś                                                                                                    | Tutto         | Q          |
| MENÙ                         | HOME MATERIALE SEZIONI                  |                                                                                                    |               |            |
| e                            |                                         |                                                                                                    |               |            |
| INFORMAZIONI PERSO           | NALI                                    |                                                                                                    |               | / modifica |
| V INDIRIZZI                  |                                         |                                                                                                    |               | 🎤 modifica |
| METODO DI SPEDIZIONE         |                                         |                                                                                                    |               |            |
|                              | gozio Club Alpino Italiano              | - Ritiro presso la sede in Via Enrico<br>Petrella, 19, 20124 Milano - Dal LUNEDI<br>al VENERDI dalle ore 08:45 alle ore<br>12:45 e dalle ore 14:00 alle ore 16:45 -<br>CHIUSO: SABATO E DOMENICA | Gratis        |            |
| Co<br>Posteitaliane          | rriere Bartolini / Poste / SDA          | - Consegna in due-cinquo giorni<br>lavorativi dalla presa in carico del pacco                                                                                                    | da calcolarsi |            |
| Se vuoi aggiungere un comme  | ento al tuo ordine, scrivilo qui sotto. |                                                                                                    |               |            |

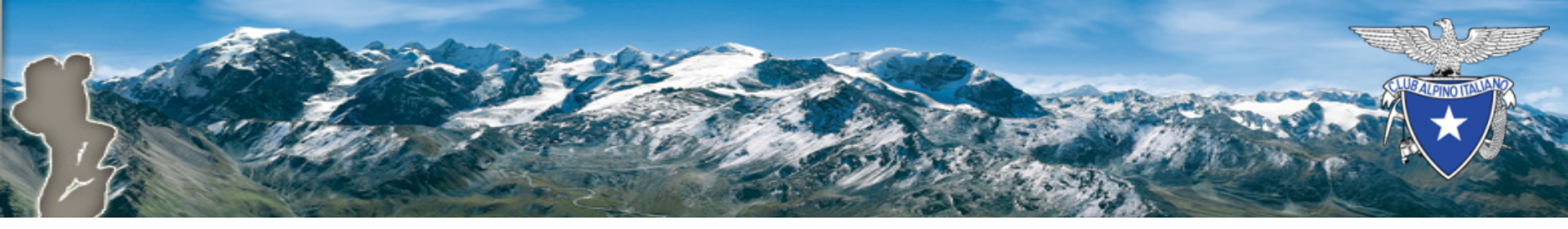

### Spedizione con corriere

 In caso di spedizione con corriere, il costo esatto delle spese di trasporto sarà calcolato e comunicato in fase di emissione di fattura

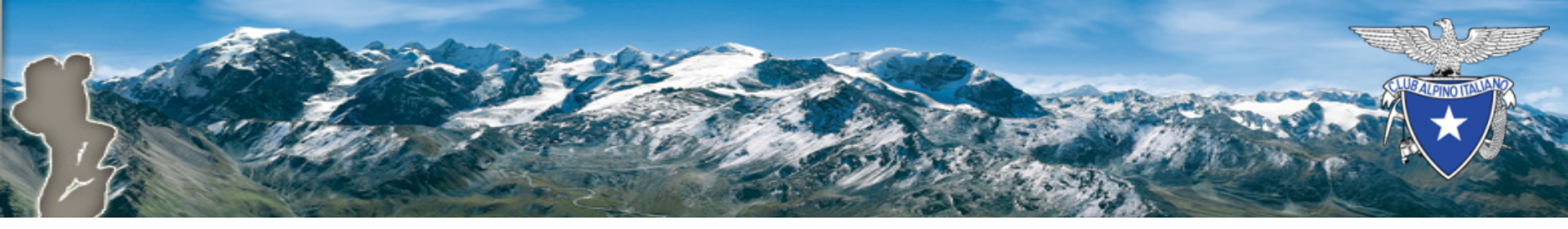

### Conclusione dell'ordine

| BUYER FOR SEZIONE NAZIONALE (9300100)                                                                |            |
|----------------------------------------------------------------------------------------------------|------------|
| CAISTORE Cerco Nell'intero Store                                                                     | Q          |
| 📻 MENÙ HOME MATERIALE SEZIONI                                                                        |            |
| Home                                                                                                 |            |
| V INFORMAZIONI PERSONALI                                                                             | 🖋 modifica |
| V INDIRIZZI                                                                                          | 🖌 modifica |
| V METODO DI SPEDIZIONE                                                                               | 🖋 modifica |
| PAGAMENTO     Pagamento differito                                                                    |            |
| La Sede Centrale provvederà all'addebito delle merce con fattura come da prassi.                     |            |
| Accetto i termini del servizio e aderirò a essi incondizionatamente. ORDINE CON OBBLIGO DI PAGAMENTO |            |

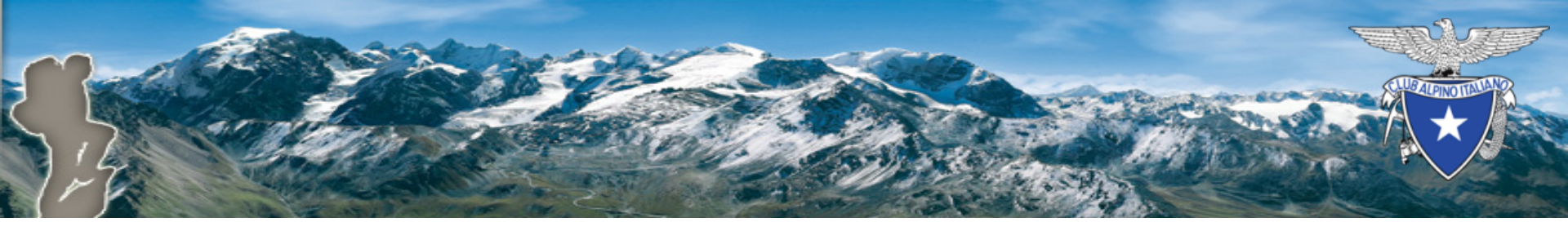

### Conferma dell'ordine

 Completato l'invio dell'ordine, sarà visualizzato un resoconto degli acquisti e arriverà una mail di conferma con i dettagli dell'ordine

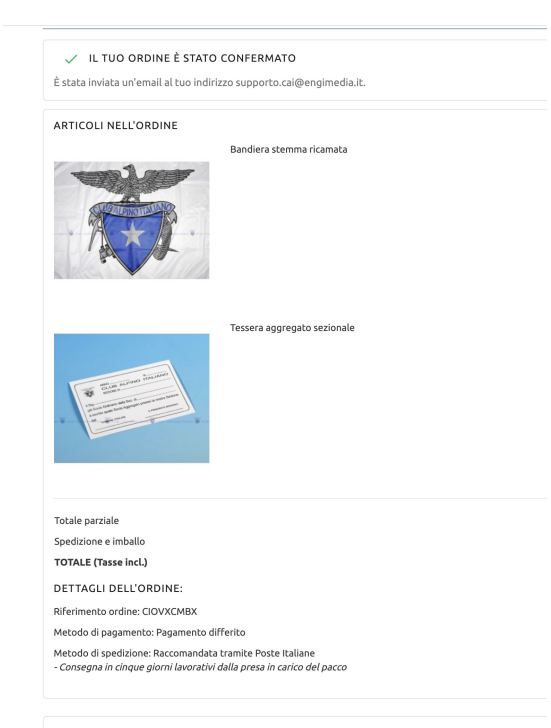